При выгрузке документов в ЕИС возвращается ошибка:

Наименование: Ошибка обработки запроса upload Описание: Данная ошибка является ошибкой обработки запроса upload и не является ошибкой обработки бизнес-пакета, пожалуйста повторите запрос upload или обратитесь в службу сопровождения. Текст ошибки: Password check for user with login [c1ca6046-bba6-461e-ad5d-b13234606728] has failed

Необходимо зайти в личный кабинет ЕИС под пользователем администратором. В разделе «Администрирование» → «пользователи организации» выбрать пользователя у которого активная учетная запись (в столбце статус будет зеленая галочка) и полномочиями указанными на скриншоте ниже:

| Статус | Логин                                        | Фамилия 🗢 | Имя | Отчество | Полномочия                                                                                                    | Подразделение | Дата<br>регистрации | Дата<br>окончания<br>действия<br>сертификата | Полномочия<br>организации,<br>доступные<br>пользователю                                                                                                 |
|--------|----------------------------------------------|-----------|-----|----------|----------------------------------------------------------------------------------------------------|---------------|---------------------|----------------------------------------------|----------------------------------------------------------------------------------------------------|
| Ø      | b0f1e0bd-221f-<br>4763-a4e2-<br>4d317bb15d5d |           |     |          | Лицо, уполномоченное<br>руководителем на определение<br>лиц и действий,<br>осуществляемых такими лицами<br>от имени организации в ЕИС, на<br>ЭТП и специализированной ЭТП<br>(Администратор организации),<br>Уполномоченное лицо |               | 18.06.2020<br>07:28 | 30.11.2022<br>09:55                          | Орган, устанавливающий<br>требования к отдельным<br>видам товаров, работ,<br>услуг и (или)<br>нормативные затраты,<br>Заказчик,<br>уполномоченный орган |

перейти в раздел «регистрационные данные»:

| Bcero:1                                   |                                                                                                    |              |                                                                                                    |                                                  |                                            |                                               |                                             |                                                                        |                     |                                                              |                                                         |
|-------------------------------------------|----------------------------------------------------------------------------------------------------|--------------|----------------------------------------------------------------------------------------------------|--------------------------------------------------|--------------------------------------------|-----------------------------------------------|---------------------------------------------|------------------------------------------------------------------------|---------------------|--------------------------------------------------------------|---------------------------------------------------------|
|                                           | Статус                                                                                             |              | Логин                                                                                                    | Фамилия 오                                        | Имя                                        | Отчество                                      | Полномочия                                  | Подразделение                                                          | Дата<br>регистрации | Дата окончания<br>действия<br>сертификата                    | Полномочия<br>организации,<br>доступные<br>пользователю |
|                                           | *                                                                                                  | eedf38<br>3: | h1-31d5-4ас1-9h69-<br>Регистрационные                                                                                                    |                                                  |                                            |                                               | Уполномоченное<br>лицо                      |                                                                        | 05.06.2018<br>12:23 | 30.11.2022 11:24                                             | Уполномоченный<br>орган                                 |
|                                           |                                                                                                    |              | данные                                                                                                    |                                                  |                                            |                                               |                                             |                                                                        |                     |                                                              |                                                         |
| Onlin<br>A Ju<br>Ju<br>B<br>Ju<br>B<br>Ju | Online доступ к за<br>Личный кабин<br>прямой вход<br>Личный кабин<br>вход через EC<br>Личный кабин |              | Права доступа<br>пользователя<br>Заблокировать<br>пользователя<br>Полномочия<br>организации,<br>доступные<br>пользователю<br>Отвязате<br>сертификат<br>Права доступа к | Вопросы и<br>Вопросы и<br>Вопросы и<br>Вопросы и | и отве<br>1 ответь<br>1 ответь<br>1 ответь | ты<br>1 по 44-ФЗ<br>1 по 94-ФЗ<br>1 по 223-ФЗ | <b>Заказч</b><br>Информ<br>Информ<br>Информ | икам и поставщи<br>нация по 44-ФЗ<br>нация по 94-ФЗ<br>нация по 223-ФЗ | IKƏM                | Прочая инфор<br>Обязательное о<br>закупок<br>Новости и объяв | мация<br>бщественное обсуждение<br>зления               |
|                                           |                                                                                                    |              | событиям и уведомлениям                                                                                                    |                                                  |                                            |                                               |                                             |                                                                        |                     |                                                              |                                                         |

выбрать «Данные пользователя для альтернативной интеграции»

| Регистрационные данные                                                                                                    |                                                                                                    |  |  |  |  |  |  |  |
|----------------------------------------------------------------------------------------------------|----------------------------------------------------------------------------------------------------|--|--|--|--|--|--|--|
| Сертификат пользователя*                                                                                                    | Обзор                                                                                                    |  |  |  |  |  |  |  |
| Фамилия*                                                                                                    |                                                                                                    |  |  |  |  |  |  |  |
| Имя*                                                                                                    |                                                                                                    |  |  |  |  |  |  |  |
| Отчество                                                                                                    |                                                                                                    |  |  |  |  |  |  |  |
| Должность*                                                                                                    |                                                                                                    |  |  |  |  |  |  |  |
| Контактный телефон*                                                                                                    | + <mark>8 ( 3452 ) Доб. Доб. </mark><br>Код страны Код города Номер телефона Доб.номер                                                                                                    |  |  |  |  |  |  |  |
| Адрес электронной почты*                                                                                                    |                                                                                                    |  |  |  |  |  |  |  |
| Полномочия пользователя*                                                                                                    | 🗌 Администратор организации                                                                                                    |  |  |  |  |  |  |  |
|                                                                                                    | Плицо, уполномоченное на размещение информации и документов                                                                                                    |  |  |  |  |  |  |  |
|                                                                                                    | Плицо, имеющее право подписи документов от имени организации                                                                                                    |  |  |  |  |  |  |  |
|                                                                                                    | 🗹 Лицо, уполномоченное руководителем на определение лиц и действий, осуществляемых такими лицами от имени организации в<br>ЕИС, на ЭТП и специализированной ЭТП (Администратор организации) |  |  |  |  |  |  |  |
|                                                                                                    | 🗹 Уполномоченное лицо                                                                                                    |  |  |  |  |  |  |  |
| Данные пользователя для альтернативной интеграци<br>выдача идентификатора участника электронного доя                                                               | ии (по протоколу HTTPS)<br>ументоосорота                                                                                                    |  |  |  |  |  |  |  |
|                                                                                                    | Зарегистрирован                                                                                                    |  |  |  |  |  |  |  |
|                                                                                                    | Последнее изменение                                                                                                    |  |  |  |  |  |  |  |
| ХОтменить                                                                                                    | Сохранить                                                                                                    |  |  |  |  |  |  |  |
|                                                                                                    | Откроется окно:                                                                                                    |  |  |  |  |  |  |  |
| Информация о пользователе. Данные для<br>альтернативной интеграции                                                                                                 |                                                                                                    |  |  |  |  |  |  |  |
| Данные пользователя для альтернативной интеграции с ЕИС по протоколу HTTPS:<br>Логин пользователя: Табеб 90-а 99-47-0-887-4-4917 9 (10017-01)<br>Пароль: Батіз99кт |                                                                                                    |  |  |  |  |  |  |  |
|                                                                                                    |                                                                                                    |  |  |  |  |  |  |  |

Скопировать в текстовый редактор логин и пароль и нажать кнопку «продолжить»

| Полномочия пользователя*                                                                                | <ul> <li>Лицо, уполномоченное руководителем на опр<br/>ЕИС, на ЭТП и специализированной ЭТП (Админи</li> <li>Лицо, уполномоченное на ведение бухгалтеро</li> <li>Лицо, уполномоченное на подписание в ЕИС р</li> <li>Уполномоченное лицо</li> </ul> | еделение лиц и действий, осуществляемых такими лицами от<br>(стратор организации)<br>жого учета (Главный бухгалтер)<br>распоряжений о совершении казначейских платежей 🕜 | имени организации в |  |  |  |  |
|----------------------------------------------------------------------------------------------------|----------------------------------------------------------------------------------------------------|----------------------------------------------------------------------------------------------------|---------------------|--|--|--|--|
| Перечень доступных пользователю полномоч                                                                | ий организации                                                                                                    |                                                                                                    |                     |  |  |  |  |
| □ Уполномоченное учреждение                                                                             |                                                                                                    |                                                                                                    |                     |  |  |  |  |
| Орган по регулированию контрактной системы в                                                            | 🗌 Орган по регулированию контрактной системы в сфере закупок                                                                                                    |                                                                                                    |                     |  |  |  |  |
| 🗌 Орган, устанавливающий требования к отдельным видам товаров, работ, услуг и (или) нормативные затраты |                                                                                                    |                                                                                                    |                     |  |  |  |  |
| 🗹 Уполномоченный орган                                                                                  |                                                                                                    |                                                                                                    |                     |  |  |  |  |
| Орган, размещающий правила нормирования                                                                 | Орган, размещающий правила нормирования                                                                                                    |                                                                                                    |                     |  |  |  |  |
| Заказчик                                                                                                |                                                                                                    |                                                                                                    |                     |  |  |  |  |
| Орган, осуществляющий мониторинг закупок                                                                |                                                                                                    |                                                                                                    |                     |  |  |  |  |
| Данные пользователя для альтернативной интегр<br>Выдача идентификатора участника электронного           | ации (по протоколу HTTPS)<br>документооборота                                                                                                    |                                                                                                    |                     |  |  |  |  |
|                                                                                                    | Зарегистрирован                                                                                                    | Панарин Сергей Викторович 28.11.2023                                                                                                    |                     |  |  |  |  |
|                                                                                                    | Последнее изменение                                                                                                    | Шагиахметов Дамир Загидович 08.12.2023                                                                                                    |                     |  |  |  |  |
| ХОтменить                                                                                               |                                                                                                    |                                                                                                    |                     |  |  |  |  |

Нажать Сохранить

Далее необходимо перейти в АЦК-Госзаказ, зайти в раздел «Сервис» → «Задать общий пароль и логин ЕИС организации»

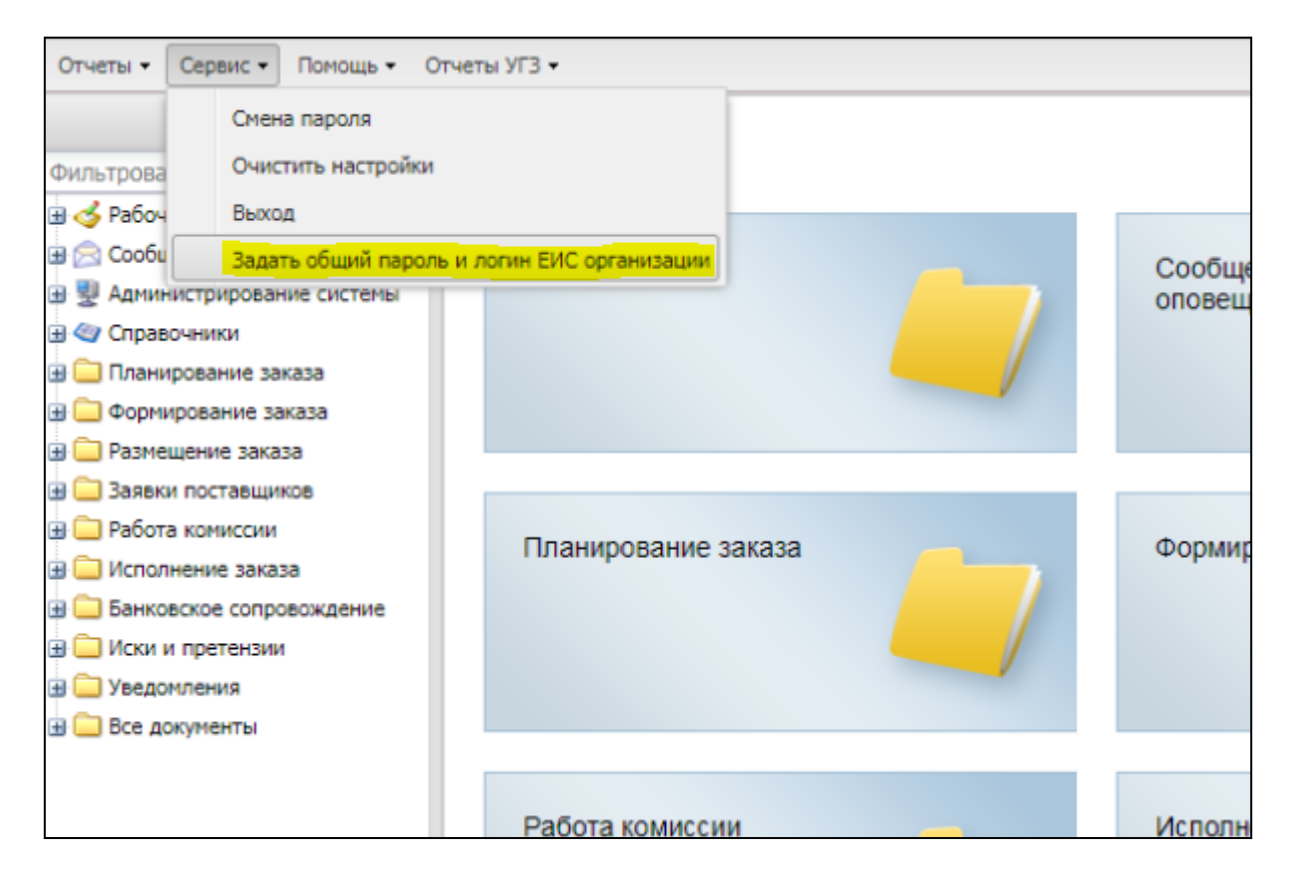

## Вставить скопированные из ЕИС данные (логин и пароль)

| Задать общий пароль и логин ЕИС | организации |           |
|---------------------------------|-------------|-----------|
| Организация:                    |             |           |
| Логин ЕИС:                      |             |           |
| Пароль в ЕИС:                   | •••••       |           |
|                                 |             |           |
|                                 |             |           |
|                                 |             |           |
|                                 |             |           |
|                                 |             |           |
|                                 |             |           |
|                                 |             |           |
|                                 |             |           |
|                                 |             |           |
|                                 |             | ОК Отмена |

Нажать ОК